#### Søgning i PubMed

Onsdag d. 7. januar 2015

Undervisere: Birgit Nørgaard Christensen bnc@statsbiblioteket.dk Maria Østerbye maoe@statsbiblioteket.dk

#### Dagens program

- Søgestrategi
- PubMed
  - Herunder at skaffe en artikel
  - Intro til MY NCBI
- Citationssøgning i Web of Science
- Arbejde med egen opgave.
- Afslutning

#### Søgestrategier

- 3 grundtrin:
- 1. runde søg fritekst og se på keywords, Mesh-termer, andre søgeord i resultatet
- 2. runde identificer ord og begreber og søg igen, denne gang gerne systematisk.
- 3. runde se på referencer og citationer.

### Søgeteknik – en anbefaling

- Udarbejd gerne en søgeprotokol inden du går i gang.
- Især hvis du er usikker på, hvordan dit projekt skal 'skæres'

#### Et eksempel på en søgeprotokol

#### Informationssøgning

Hjælpeværktøj til bedre informations- og litteratursøgning.

#### Problemstilling/ Problemformulering/

Hvad er det helt præcist, du ønsker information om? Beskriv projektet kort. Formuler din problemstilling som et spørgsmål, hvis det er muligt.

Nøglebegreber

Hvilke aspekter skal (i første omgang) med i søgningen? Vælg de mest betydningsbærende ord fra din problemstilling.

Alternative nøglebegreber

Tænk på synonymer, ordformer, søgesprog, forkortelser m.m.

#### Afgrænsninger

Overvej om det er muligt at afgrænse søgningen. F.eks. til bestemt køn, aldersgruppe, sprog, bestemte publikationstyper, årstalsgrænser osv.

#### Vælg informationskilde

Vælg de databaser og informationskilder du mener, kan være relevante: Tænk både på databaser, medier, bøger, tidsskrifter, institutioner, styrelser, ministerier, osv.

#### Søgestrategi(er)

Skriv din(e) søgetermer. Kombiner med operatorerne: og (and) eller (or) ikke (not)

#### Fire trin til informationssøgning:

- 1. Udarbejdelse af søgeprotokol (dette dokument)
- 2. Informationssøgning i valgte databaser/kilder
- 3. Udvælgelse og kritisk gennemgang af materialet
- 4. Evt redigering af søgeprotokol på baggrund af ny viden fra tidligere søgninger

#### PubMed

- Udvikles og vedligeholdes af National Library of Medicine
- En bibliografisk database der dækker medicin, molekylær medicin, sygepleje, tandlægevidenskab, veterinærmedicin, m.m.
- Tidsperiode : 1946 og frem
- Opdateres dagligt
- Indeholder mere end 24 mill. henvisninger på adskillige sprog
- Frit tilgængelig for alle

| S NCBI Resources 🗵 How To 🗵                                                      |                                                                                                    | Sign in to N                                                                                                    |
|----------------------------------------------------------------------------------|----------------------------------------------------------------------------------------------------|----------------------------------------------------------------------------------------------------|
| Publiced.gov<br>US National Library of Medicine<br>National Institutes of Health | Advanced                                                                                                    | Search                                                                                                    |
| PubMee<br>MEDLIN<br>text cor                                                     | <b>Ned</b><br>d comprises more than 24 million citations for biomedical literature from<br>NE, life science journals, and online books. Citations may include links to full-<br>tent from PubMed Central and publisher web sites. | PubMed Commons<br>Featured comment - Dec 18<br>Inheriting disease: D Danso-Abeam connects a case report to<br>genetics studies of Olmsted Syndrome. <u>1.usa.gov/1tR1sBb</u> |
| Using PubMed                                                                     | PubMed Tools                                                                                                    | More Resources                                                                                                    |
| PubMed Quick Start Guide                                                         | PubMed Mobile                                                                                                    | MeSH Database                                                                                                    |
| Full Text Articles                                                               | Single Citation Matcher                                                                                                    | Journals in NCBI Databases                                                                                                    |
| PubMed FAQs                                                                      | Batch Citation Matcher                                                                                                    | Clinical Trials                                                                                                    |
| PubMed Tutorials                                                                 | Clinical Queries                                                                                                    | E-Utilities (API)                                                                                                    |
| New and Noteworthy                                                               | Topic-Specific Queries                                                                                                    | LinkOut                                                                                                    |

# Find litteratur om patientens lejring under CT scanning

| S NCBI Resources 🖸                                                               | )How To 🖂                                                                                                    | Sign in to NCE                                                       |
|----------------------------------------------------------------------------------|----------------------------------------------------------------------------------------------------|----------------------------------------------------------------------|
| Publiced.gov<br>US National Library of Medicine<br>National Institutes of Health | PubMed       Ct scans patient positioning         RSS       Save search         Advanced                                                                                                    | × 😒 Search Hel                                                       |
| Article types                                                                    | <u>Display Settings:</u> ⊙ Summary, 20 per page, Sorted by Recently Added <u>Send to:</u> ⊙                                                                                                    | Filters: Manage Filters                                              |
| Review<br>Customize                                                              | Results: 1 to 20 of 1351 <<< First < Prev Page 1 of 68 Next > Last >>                                                                                                    | New feature  Try the new Display Settings option - Sort by Polevance |
| Text availability<br>Abstract<br>Free full text                                  | A New Navigational Tool for Pedicle Screw Placement in Patients with Severe Scollosis. A Pilot     Study to Prove Feasibility, Accuracy, and Identify Operative Challenges.     Dutrier M. Struke B. Casebinate B. Lamadian C. Hoff F.                                                                                                    |                                                                      |
| Full text Publication dates                                                      | Pulziel M, Stube P, Cecchinato R, Lamatina C, Hon E.<br>J Spinal Disord Tech. 2014 Nov 12. [Epub ahead of print]<br>PMID: 25393666 [PubMed - as supplied by publisher]<br>Bolated attrations                                                                                                    | Results by year                                                      |
| 5 years<br>10 years<br>Custom range                                              | Intraoperative computed tomography for intracranial electrode implantation surgery in medically     refractory epilepsy.                                                                                                    | · · · · · · · · · · · · · · · · · · ·                                |
| <b>Species</b><br>Humans<br>Other Animals                                        | Lee DJ, Zwienenberg-Lee M, Seyal M, Shahlaie K.<br>J Neurosurg. 2014 Oct 31:1-6. [Epub ahead of print]<br>PMID: 25361483 [PubMed - as supplied by publisher]                                                                                                    | Download CS                                                          |
| <u>Clear all</u>                                                                 | Related citations                                                                                                    | PMC Images search for ct scans patient expositioning                 |
| Show additional filters                                                          | <ul> <li>Novel free-hand 11 pedicle screw method: Review of 44 consecutive cases.</li> <li>Rivkin MA, Okun JF, Yocom SS.<br/>J Neurosci Rural Pract. 2014 Oct;5(4):349-54. doi: 10.4103/0976-3147.139974.</li> <li>PMID: 25288835 [PubMed] Free PMC Article<br/>Related citations</li> </ul>                                                                                                    |                                                                      |
|                                                                                  | <ul> <li>Positional obstruction of the superior mesenteric artery by an intra-aortic balloon pump placed</li> <li>through subclavian artery approach.</li> <li>Tabit CE, Onsager DR, Kim GH, Jeevanandam V, Fedson SE.</li> <li>Circ Heart Fail. 2014 Sep;7(5):864-7. doi: 10.1161/CIRCHEARTFAILURE.114.001463. No abstract available.</li> <li>PMID: 25228321 [PubMed - indexed for MEDLINE]</li> <li>Related citations</li> </ul> |                                                                      |

# Søgning v.h.a. "" og \*

- Ved at sætte anførselstegn om et begreb, søges ordene som en sætning i stedet for to adskilte ord.
   F.eks:"cell phone" giver færre hit end cell phone
- Skrives en \* i slutningen af et ord, søges på alle bøjningsformer af ordet.
   F.eks:Pregna\* giver hits på pregnant, pregnancy, pregnancies

#### Søgeresultat

- Vi fik 713 hits. Artiklerne er sorteret, så nyeste artikler ligger først.
- Man kan også sortere efter 'relevans'

| S NCBI Resources                                                                                                    |                                                                                                    |                                                                                                    | Sign in to NCBI                                                                   |
|----------------------------------------------------------------------------------------------------|----------------------------------------------------------------------------------------------------|----------------------------------------------------------------------------------------------------|-----------------------------------------------------------------------------------|
| Public gov<br>US National Library of Medicine<br>National Institutes of Health                                           | PubMed          Ct scans "patient positioning"         RSS       Save search         Advanced                                                                                                    | × (                                                                                                    | Search Help                                                                       |
| Article types<br>Clinical Trial<br>Review<br>Customize                                                                   | Display Settings: <sup>●</sup> Summary, 20 per page, Sorted by Results: 1 to 20 of 713                                                                                                    | Recently Added Send to: V Filters: Ma <pre></pre>                                                                                                    | nage Filters<br>re                                                                |
| Text availability<br>Abstract<br>Free full text<br>Full text<br>Publication dates<br>5 years<br>10 years<br>Custom range | <ul> <li>Intraoperative computed tomography for intractive refractory epilepsy.</li> <li>Lee DJ, Zwienenberg-Lee M, Seyal M, Shahlaie I J Neurosurg. 2014 Oct 31:1-6. [Epub ahead of print] PMID: 25361483 [PubMed - as supplied by publisher] Related citations</li> <li>Novel free-hand T1 pedicle screw method: Review 2. Rivkin MA, Okun JE, Yocom SS</li> </ul> | cranial electrode implantation surgery in medically       Sort by Re         K.       Find relate         Database:       Find relate         ew of 44 consecutive cases.       Find item        | ed data                                                                           |
| Species<br>Humans<br>Other Animals                                                                                       | J Neurosci Rural Pract, 2014 Oct;5(4):349-54. doi: 10.410<br>PMID: 25288835 [PubMed] Free PMC Article<br>Related citations                                                                                                    | )3/0976-3147.139974. Search de ("tomog<br>compute                                                                                                    | tails  graphy, x-ray ed"[MeSH Terms] OR                                           |
| <u>Clear all</u><br>Show additional filters                                                                              | <ul> <li>Positional obstruction of the superior mesenterio</li> <li>through subclavian artery approach.</li> <li>Tabit CE, Onsager DR, Kim GH, Jeevanandam V<br/>Circ Heart Fail. 2014 Sep;7(5):864-7. doi: 10.1161/CIRCH<br/>PMID: 25228321 [PubMed - indexed for MEDLINE]<br/>Related citations</li> </ul>                                                         | artery by an intra-aortic balloon pump placed       ("tomog AND "x-AND "x-AND "color         ', Fedson SE.       AND "color         HEARTFAILURE.114.001463. No abstract available.       Search | <pre>graphy"[All Fields]<br/>-ray"[All Fields]<br/>mputed"[All<br/>See more</pre> |

#### Find en artikel, der har interesse. Klik på titlen for at se mere

Related citations

Towards integration of PET/MR hybrid imaging into radiation therapy treatment planning.

 Paulus DH, Thorwath D, Schmidt H, Quick HH. Med Phys. 2014 Jul;41(7):072505. doi: 10.1118/1.4881317. PMID: 24989408 [PubMed - in process] <u>Related citations</u>

Effect of patient centering on patient dose and image noise in chest CT.

 Kaasalainen T, Palmu K, Reijonen V, Kortesniemi M. AJR Am J Roentgenol. 2014 Jul;203(1):123-30. doi: 10.2214/AJR.13.12028. PMID: 24951205 [PubMed - indexed for MEDLINE] Related citations

#### Man får nu vist et abstract. Og det er også herfra, der er adgang til selve artiklen

| SNCBI Resources 🖸 How To 🗹                                                                                                    | Sign in to NCBI                                                                                                    |
|----------------------------------------------------------------------------------------------------|----------------------------------------------------------------------------------------------------|
| Public gov     PubMed       US National Library of Medicine<br>National Institutes of Health     Advanced                                                                                                    | Search                                                                                                    |
| <u>Display Settings:</u> ⊙ Abstract                                                                                                    | Full Text<br>Am J Roentgenol                                                                                                    |
| AJR Am J Roentgenol. 2014 Jul;203(1):123-30. doi: 10.2214/AJR.13.12028.<br>Effect of patient centering on patient dose and image noise in chest CT.<br>Kaasalainen T <sup>1</sup> , Palmu K, Reijonen V, Kortesniemi M.                                                                                                    | Save items Add to Favorites                                                                                                    |
| Abstract<br>OBJECTIVE: The objective of our study was to evaluate the effect of vertical centering on dose and image noise in chest MDCT of different-sized<br>patients using anthropomorphic phantoms and retrospectively studying examinations of clinical patients.                                                                                                    | Related citations in PubMed                                                                                                    |
| MATERIALS AND METHODS: Three different anthropomorphic phantoms were scanned using different vertical centering (offset ± 6 cm) and were assessed with radiation dose-monitoring software. The effect of vertical positioning on the radiation dose was studied using the volume CT dose index, dose-length product, and size-specific dose estimates for different-sized phantoms. Image noise was determined from CT number histograms. Vertical positioning for chest CT examinations of 112 patients ranging from neonates to adults were retrospectively assessed.                                                                                                    | image noise and contrast in [Pediatr Radiol. 2013]<br>Impact of miscentering on patient dose and<br>image noise in x-ray CT imaging [Phys Med. 2012]<br>In-plane shielding for CT: effect of off-centering,                                   |
| <b>RESULTS:</b> Radiation doses were highest when using the posteroanterior scout image for automatic exposure control (AEC) and when phantoms were set in the lowest table position, and radiation doses were lowest when phantoms were set in the uppermost table position. For the adult phantom, relative doses increased by 38% in the lowest table position and decreased by 23% in the highest table position. Similarly, doses for pediatric 5-year-<br>old and newborn phantoms were 21% and 12% higher in the lowest table position and 12% and 8% lower in the highest table position, respectively. The effect decreased when a lateral scout image was used for AEC. The relative noise was lowest when the phantoms were properly centered and increased with vertical offset. In clinical patients, we observed offset with a median value varying from 25 to 35 mm below the isocenter. | automatic exposure contr [Korean J Radiol. 2009]<br>Strategies for formulating appropriate MDCT<br>techniques when in [AJR Am J Roentgenol. 2004]<br>Review Principles of CT: radiation dose and<br>image quality. [J Nucl Med Technol. 2007] |
| CONCLUSION: Regardless of patient size, most patients in this study were positioned too low, which negatively affected both patient dose and image noise. Miscentering was more pronounced in smaller pediatric patients.                                                                                                    | See all                                                                                                    |
| KEYWORDS: chest CT; image quality; off-centering; optimization; size-specific dose estimate         PMID: 24951205 [PubMed - indexed for MEDLINE]         Image: PMID: 24951205 [PubMed - indexed for MEDLINE]                                                                                                    | Recent Activity                                                                                                    |
| MeSH Terms 🛛                                                                                                    | C ct scans AND "patient positioning" (713)<br>PubMed                                                                                                    |

Q ("Patient Positioning"[Mesh]) AND

#### Der er også link ud til andre artikler, der er emnemæssigt beslægtede.

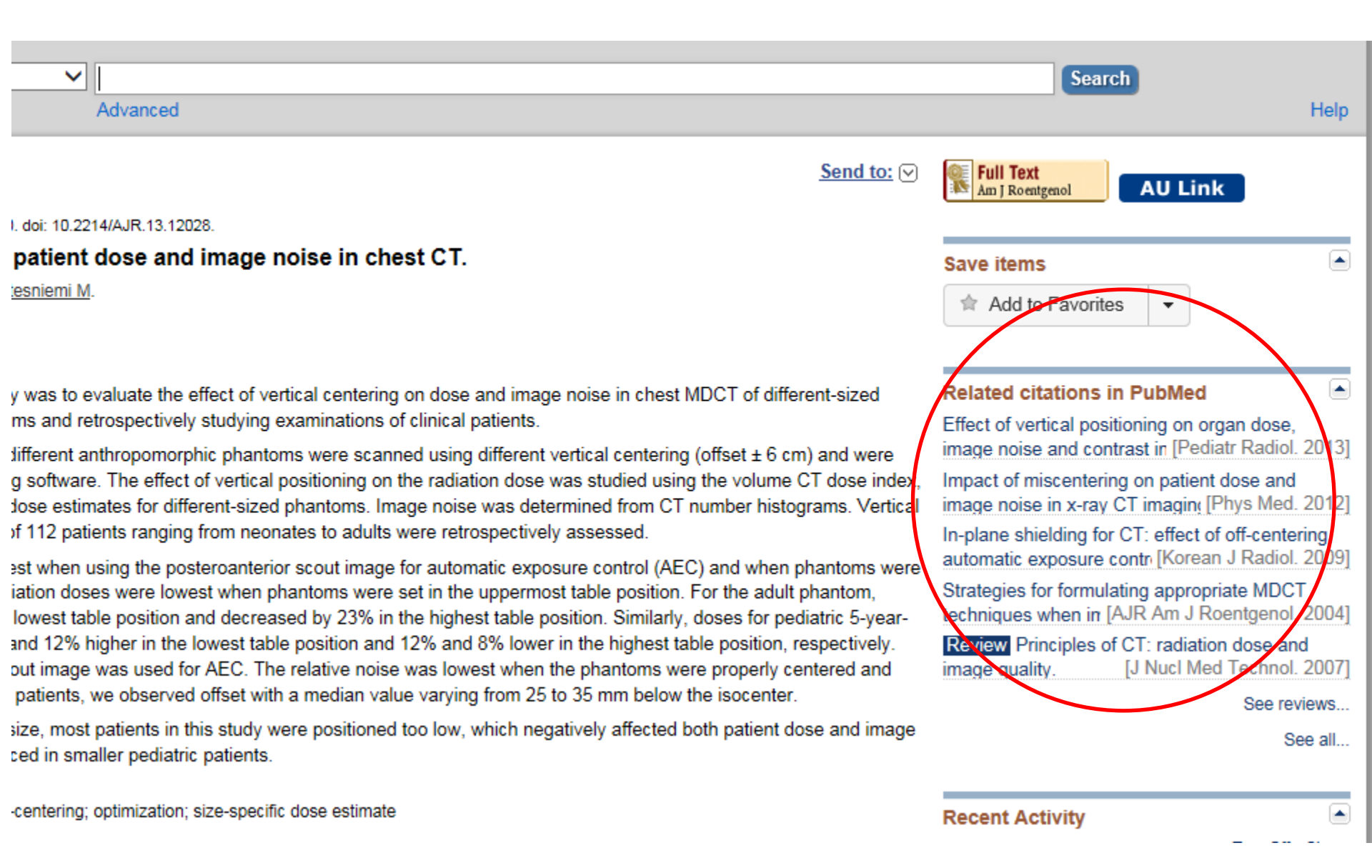

Det er fra samme side, man kan se de emneord – Mesh-ord - som er hæftet på den aktuelle artikel.

Klik på 'MeSH-terms' og listen over denne artikels emneord folder sig ud

| MeSH Terms                            |  |
|---------------------------------------|--|
| MeSH Terms                            |  |
| Artifacts                             |  |
| Humans                                |  |
| Patient Positioning*                  |  |
| Phantoms, Imaging                     |  |
| Radiation Dosage*                     |  |
| Radiography, Thoracic/standards*      |  |
| Retrospective Studies                 |  |
| Software                              |  |
| Tomography, X-Ray Computed/standards* |  |
|                                       |  |

#### Hvad er MeSH?

- MeSH står for Medical Subject Headings
- Alle artikler forsynes med kontrollerede emneord. D.v.s emneord, som er konsistente gennem hele databasen.
- Ved hjælp af MeSH kan man opbygge en meget præcis søgning
- OBS: Helt nye artikler findes ikke ved MeSHsøgning

#### Søgning v.h.a. MeSH-ordene

 Brug enten MeSH ordene fra en artikel, som man har fundet og som man synes er relevant. (genbrugsmetoden)

eller

Søg via MeSH-databasen. (Den direkte metode)

# MeSH og 'genbrugsmetoden'

- Analysér de emneord, der er på den relevante artikel og udvælg dem, der skal søges videre på.
- I eksemplet vælger vi 'Patient Positioning' og 'Tomography X-Ray Computed'

| MeSH Terms                            |
|---------------------------------------|
| MeSH Terms                            |
| Artifacts                             |
| Humans                                |
| Patient Positioning*                  |
| Phantoms, Imaging                     |
| Radiation Dosage*                     |
| Radiography, Thoracic/standards*      |
| Retrospective Studies                 |
| Software                              |
| Tomography, X-Ray Computed/standards* |
|                                       |

# Mesh og 'genbrugsmetoden'

- Der er nu 3 valgmuligheder:
- Vælg gerne at klikke på 'MeSH'

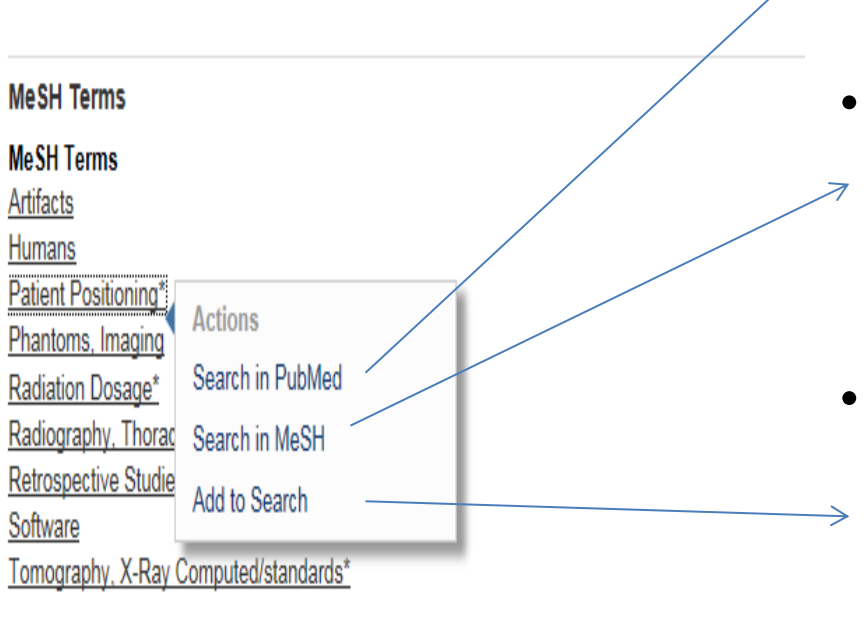

LinkOut - more resources

- Klikkes på 'PubMed' foretages
   en ny søgning i PubMed på det valgte søgeord
- Klikkes på 'MeSH' sendes søgeordet til MeSH databasen, hvor det f.eks. er muligt at læse mere om søgetermen.
- Klikkes på 'Add to Search' sendes søgetermen til PubMed's søgeboks, hvor den kan redigeres, kombineres med andre søgeord eller blot sendes til søgning.

#### MeSH-databasen

Der er 4 hits i MeSH-databasen på ordene 'Patient positioning'.
 De mest generelle vises først. Klik for at se mere

| 81          | NCBI Resources V How To V                                                                                                    |
|-------------|----------------------------------------------------------------------------------------------------|
| <u> </u>    |                                                                                                    |
| Me          | SH MeSH V "Patient Positioning"                                                                                                    |
|             | Save search Limits Advanced                                                                                                    |
| <u>Disp</u> | olay Settings:  Summary                                                                                                    |
| Res         | sults: 4                                                                                                    |
| □<br>1.     | Patient Positioning<br>Moving a patient into a specific position or POSTURE to facilitate examination, surgery, or for therapeutic purposes.<br>Year introduced: 2010                                                                                                    |
| <b>2</b> .  | Radiotherapy, Image-Guided<br>The use of pre-treatment imaging modalities to position the patient, delineate the target, and align the beam of radiation to achieve<br>optimal accuracy and reduce radiation damage to surrounding non-target tissues.<br>Year introduced: 2012 |
| □<br>3.     | Moving and Lifting Patients<br>Moving or repositioning patients within their beds, from bed to bed, bed to chair, or otherwise from one posture or surface to another.<br>Year introduced: 2009                                                                                 |
| □<br>4.     | Posture<br>The position or attitude of the body.                                                                                                    |

• Læs definitionen af MeSH ordet og overvej om det er relevant at søge på

|                                                                                                    | Limits Advanced                                                                                                    |                                                                                                    |      |
|----------------------------------------------------------------------------------------------------|----------------------------------------------------------------------------------------------------|----------------------------------------------------------------------------------------------------|------|
| <u>Display Settings:</u>                                                                                                    |                                                                                                    |                                                                                                    | Send |
| Patient Positioning                                                                                                    |                                                                                                    |                                                                                                    |      |
| Moving a patient into a specific position or POS<br>Year introduced: 2010                                                                                                    | TURE to facilitate examination, surgery, or f                                                                                                    | or therapeutic purposes.                                                                                                    |      |
| PubMed search builder options<br><u>Subheadings:</u>                                                                                                    |                                                                                                    |                                                                                                    |      |
| <ul> <li>adverse effects</li> <li>contraindications</li> <li>economics</li> <li>epidemiology</li> <li>ethics</li> <li>history</li> <li>instrumentation</li> <li>Restrict to MeSH Major Topic.</li> <li>Do not include MeSH terms found below thi</li> </ul> | <ul> <li>methods</li> <li>mortality</li> <li>nursing</li> <li>organization and administration</li> <li>pharmacology</li> <li>psychology</li> <li>standards</li> </ul> s term in the MeSH hierarchy. | <ul> <li>statistics and numerical data</li> <li>therapeutic use</li> <li>therapy</li> <li>trends</li> <li>utilization</li> <li>veterinary</li> </ul> |      |
| Tree Number(s): E02.760.670, N02.421.585.70<br>MeSH Unique ID: D056888<br>Entry Terms:                                                                                                    | 10                                                                                                    |                                                                                                    |      |
| <ul> <li>Patient Positionings</li> <li>Positioning, Patient</li> <li>Positionings, Patient</li> </ul>                                                                                                    |                                                                                                    |                                                                                                    |      |
| See Also:                                                                                                    |                                                                                                    |                                                                                                    |      |
| <u>Posture</u>                                                                                                    |                                                                                                    |                                                                                                    |      |

· Moving and Lifting Patients

### Mesh

• Man kan også se synonymer for søgeordet og emne hierarkiet, som ordet indgår i. Man kan vælge om man vil søge mere generelt eller mere specifikt

Tree Number(s): E02.760.670, N02.421.585.700 MeSH Unique ID: D056888 Entry Terms:

· Patient Positionings

· Positioning, Patient

Positionings, Patient

See Also:

 Posture
 Moving and Lifting Patients
 All MeSH Categories
 Analytical, Diagnostic and Therapeutic Techniques and Equipment Category Therapeutics
 Patient Care
 Patient Positioning
 Kangaroo-Mother Care Method

<u>All MeSH Categories</u> <u>Health Care Category</u> <u>Health Care Facilities, Manpower, and Services</u> <u>Health Services</u> <u>Patient Care</u> **Patient Positioning** 

. . . . . . . . . .

• Hvis man vurderer, at MeSH ordet er relevant at søge på vælges 'add to search builder' og dernæst klikkes på 'Search PubMed'

| Limits Advanced                                                                                                    |                                                                                                    |                     | Search                                                                                                    | lp |
|----------------------------------------------------------------------------------------------------|----------------------------------------------------------------------------------------------------|---------------------|----------------------------------------------------------------------------------------------------|----|
| on or POSTURE to facilitate examination, surgery, or for th                                                                                                    | erapeutic purposes.                                                                                                    | <u>Send to:</u> (>) | PubMed Search Builder  Patient Positioning"[Mesh]                                                                                                    |    |
| <ul> <li>methods</li> <li>mortality</li> <li>nursing</li> <li>organization and administration</li> <li>pharmacology</li> <li>psychology</li> <li>standards</li> </ul> | <ul> <li>☐ statistics and numerical data</li> <li>☐ therapeutic use</li> <li>☐ therapy</li> <li>☐ trends</li> <li>☐ utilization</li> <li>☐ veterinary</li> </ul> |                     | Add to search builder     And V       Search PubMed     You Tube       Related information     @       PubMed     PubMed       PubMed - Major Topic     @ |    |

• Man er nu tilbage i PubMed, hvor alle artiklerne er. Vi fik 2383 hits på søgningen på MeSH-ordet 'Patient positioning'

| S NCBI Resources                                                                  | ☑ How To ☑                                                                                                    | <u>bnc</u>                                                    |
|-----------------------------------------------------------------------------------|----------------------------------------------------------------------------------------------------|---------------------------------------------------------------|
| Publiced.gov<br>US National Library of Medicine<br>National Institutes of Health  | PubMed       "Patient Positioning"[Mesh]         RSS       Save search         Advanced                                                                                                    | × 😒 Search                                                    |
| Article types<br>Clinical Trial<br>Review<br>Customize                            | Display Settings:       Summary, 20 per page, Sorted by Recently Added       Send to:       Image: Comparison of the set of the set of the s | Filter your results:<br>All (2383)<br>Items with Abstracts (2 |
| Text availability<br>Abstract<br>Free full text<br>Full text<br>PubMed<br>Commons | <ul> <li>Anesthesia in the degenerative pathology of the spine.</li> <li>Trapelli V, Latronico N.<br/>J Neurosurg Sci. 2014 Jun;58(2 Suppl 1):119-21. No abstract available.<br/>PMID: 25371961 [PubMed - indexed for MEDLINE]<br/><u>Related citations</u></li> </ul>                                                                                                    | Review (332) New feature Try the new Display Settin           |
| Reader comments<br>Publication dates<br>5 years<br>10 years<br>Custom range       | Ose of somatosensory evoked potentials to detect and prevent impending brachial plexus injury     during surgical positioning for the treatment of supratentorial pathologies.     La Neve JE, Zitney GP.     Neurodiagn J. 2014 Sep;54(3):260-73.     PMID: 25351034 [PubMed - indexed for MEDLINE]     Related citations                                                                                                    | Sort by Relevance                                             |
| Species<br>Humans<br>Other Animals<br><u>Clear all</u>                            | <ul> <li><u>'Singing is beneficial'. Research into preterm health.</u></li> <li>[No authors listed]<br/>Midwives. 2014;17(5):7. No abstract available.</li> <li>PMID: 25328962 [PubMed - indexed for MEDLINE]<br/>Related citations</li> </ul>                                                                                                    | 4                                                             |

- Vi klikker os tilbage til den artikel vi fandt med de relevante MeSH ord. Næste ord er 'Tomography X-Ray Computed'.
- Vi klikker på ordet og vælger igen at videre klikke på MeSH

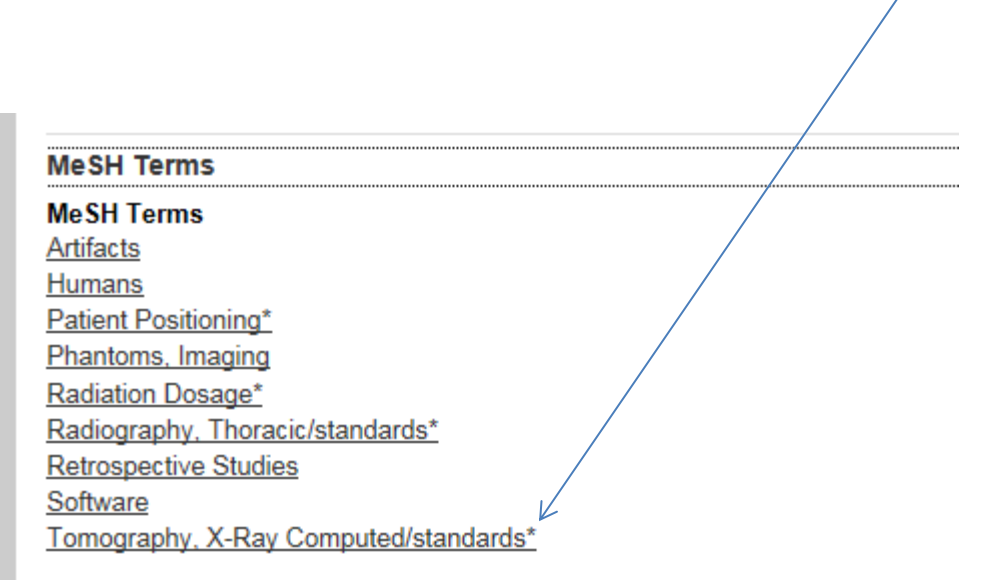

- Denne gang er der 9 hits i MeSH databasen på vores søgeord.
- Vi klikker på det første

#### Display Settings: V Full

#### Tomography, X-Ray Computed

Tomography using x-ray transmission and a computer algorithm to reconstruct the image. Year introduced: 1980

PubMed search builder options Subheadings:

- ☐ adverse effects ☐ classification
- contraindications
- economics
- education
- epidemiology
- ethics
- history

- instrumentation
- methods
- mortality
- nursing
- organization and administration
- pharmacology
- psychology
- standards

- statistics and numerical data
- supply and distribution
- therapeutic use
- therapy
- trends
- utilization
- veterinary

Restrict to MeSH Major Topic.

Do not include MeSH terms found below this term in the MeSH hierarchy.

• Igen klikker vi på 'Add to search builder' efterfulgt af et klik på 'Search PubMed'

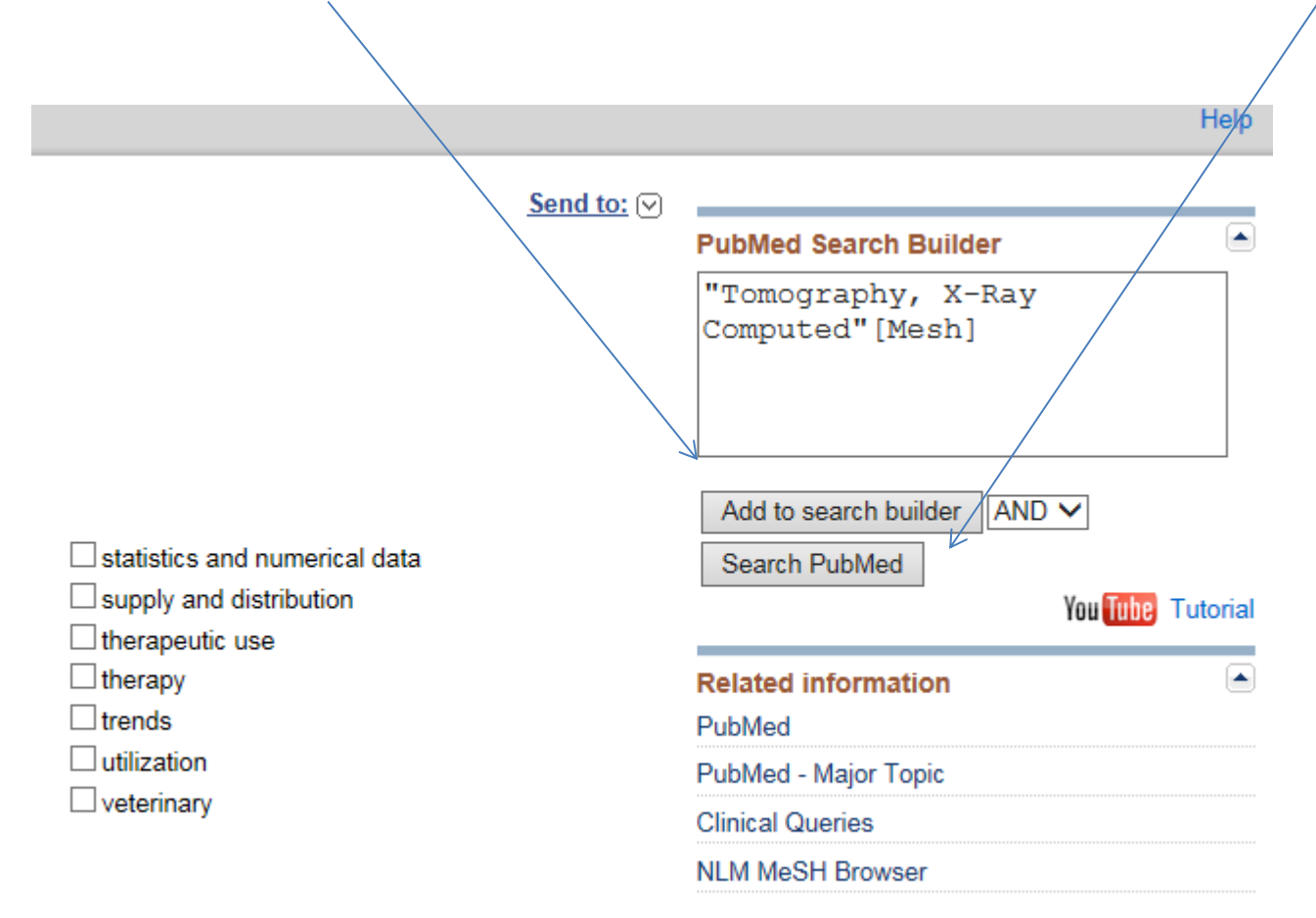

• Vi får 308128 hits på vores søgning på MeSH-Ordet 'Tomography, X-Ray Computed'

| Publiced.gov<br>US National Library of Medicine<br>National Institutes of Health       | PubMed  Tomography, X-Ray Computed"[Mesh]  RSS Save search Advanced                                                                                                    | X 🔇 Search                                                                 |
|----------------------------------------------------------------------------------------|----------------------------------------------------------------------------------------------------|----------------------------------------------------------------------------|
| Article types<br>Clinical Trial<br>Review<br>Customize                                 | Display Settings:       Summary, 20 per page, Sorted by Recently Added       Send to:       Image: Setting Setting Seting Setting Setting Setting Setting Setting Setting S | Filter your results:<br>All (308128)<br>Items with Abstracts (238405)      |
| Text availability<br>Abstract<br>Free full text<br>Full text<br>PubMed                 | <ul> <li>Appendagitis: a benign differential diagnosis in acute abdomen.</li> <li>Nagaich N, Ashdir P, Pokharna RK, Nepalia S.<br/>Trop Gastroenterol. 2014 Apr-Jun;35(2):118-9. No abstract available.</li> <li>PMID: 25470877 [PubMed - indexed for MEDLINE]<br/>Related citations</li> </ul>                                                                                                    | Review (33438)<br>Manage F<br>New feature                                  |
| Commons<br>Reader comments<br>Publication dates<br>5 years<br>10 years<br>Custom range | <ul> <li>Images in clinical medicine. Enteroenteric intussusception.</li> <li>Burgers P, Dawson I.<br/>N Engl J Med. 2014 Dec 4;371(23):2217. doi: 10.1056/NEJMicm1313388. No abstract available.<br/>PMID: 25470697 [PubMed - indexed for MEDLINE] Free Article<br/>Related citations</li> </ul>                                                                                                    | Try the new Display Settings option -<br>Sort by Relevance Results by year |
| Species<br>Humans<br>Other Animals<br>Clear all                                        | <ul> <li>Pulmonary hypertension caused by persistent anomalous vertical vein bridging the left subclavian</li> <li>vein and left atrium with hypertrophic cardiomyopathy.</li> <li>Maemura S, Ishizuka M, Nakata R, Motozawa Y, Yamamoto K, Takizawa M, Uozumi H, Ikenouchi H. Circulation. 2014 Oct 28;130(18):e153-6. doi: 10.1161/CIRCULATIONAHA.114.007639. No abstract available.</li> <li>PMID: 25462825 [PubMed - indexed for MEDLINE]<br/>Related citations</li> </ul>                                                                                                    | ■ Downloar                                                                 |

- De to søgninger skal nu kombineres, så vi søger på 'Patient positioning' AND 'Tomography, X-Ray Computed'.
  - Vælg 'advanced'

| S NCBI Resources                                                                                                    | How To 🖸                                                                                                    |                                                |
|----------------------------------------------------------------------------------------------------|----------------------------------------------------------------------------------------------------|------------------------------------------------|
| Publiced.gov<br>US National Library of Medicine<br>National Institutes of Health                                                                 | PubMed       "Tomography, X-Ray Computed"[Mesh]         RSS       Save search         Advanced                                                                                                    | ×                                              |
| Article types<br>Clinical Trial<br>Review<br>Customize                                                                                           | Display Settings:       Summary, 20 per page, Sorted by Recently Added       Send to:       Send to: | Filter you<br>All (30<br>Items )               |
| Text availability<br>Abstract<br>Free full text<br>Full text<br>PubMed<br>Commons<br>Reader comments<br>Publication dates<br>5 years<br>10 years | <ul> <li>Appendagitis: a benign differential diagnosis in acute abdomen.</li> <li>Nagaich N, Ashdir P, Pokharna RK, Nepalia S.<br/>Trop Gastroenterol. 2014 Apr-Jun;35(2):118-9. No abstract available.<br/>PMID: 25470877 [PubMed - indexed for MEDLINE]<br/>Related citations</li> <li>Images in clinical medicine. Enteroenteric intussusception.</li> <li>Burgers P, Dawson I.<br/>N Engl J Med. 2014 Dec 4;371(23):2217. doi: 10.1056/NEJMicm1313388. No abstract available.<br/>PMID: 25470697 [PubMed - indexed for MEDLINE]<br/>Related citations</li> </ul>                                                                                                    | Review New feat Try the ne Sort by R Results t |
| Custom range<br>Species<br>Humans<br>Other Animals<br><u>Clear all</u>                                                                           | <ul> <li>Pulmonary hypertension caused by persistent anomalous vertical vein bridging the left subclavian</li> <li>vein and left atrium with hypertrophic cardiomyopathy.</li> <li>Maemura S, Ishizuka M, Nakata R, Motozawa Y, Yamamoto K, Takizawa M, Uozumi H, Ikenouchi H. Circulation. 2014 Oct 28;130(18):e153-6. doi: 10.1161/CIRCULATIONAHA.114.007639. No abstract available.</li> <li>PMID: 25462825 [PubMed - indexed for MEDLINE]<br/>Related citations</li> </ul>                                                                                                    | 4                                              |

- På siden 'advanced' findes bl.a. søgehistorien.
- Klik på 'add' ud for de søgninger, der skal kombineres

| Use the t   | builder below to        | create your search                        |                  |               |
|-------------|-------------------------|-------------------------------------------|------------------|---------------|
| <u>Edit</u> |                         |                                           |                  | Clear         |
| Builder     |                         |                                           |                  |               |
| l           | All Fields              | ▼                                         | Show index list  |               |
| AND 🗸       | All Fields              |                                           | Show index list  |               |
| Search      | or <u>Add to histor</u> | Υ                                         | Download history | Clear history |
| Search      | Add to builder          | Query                                     | Items found      | Time          |
| <u>#14</u>  | Add                     | Search "Tomography, X-Ray Computed"[Mesh] | <u>308128</u>    | 08:32:41      |
| <u>#6</u>   | Add                     | Search "Patient Positioning"[Mesh]        | 2383             | 08:32:35      |
| <u>#2</u>   | Add                     | Search ct scans "patient positioning"     | 713              | 08:23:50      |
| <u>#1</u>   | Add                     | Search ct scans patient positioning       | <u>1351</u>      | 07:50:56      |

- Søgningerne skal kombineres med AND, fordi vores søgning skal handle om 'Patient Positioning' og 'Tomography X-Ray computed'.
- Klik dernæst på 'Search'

| ("Patient   | t Positioning"[Mesh]) AN | D "Tomography, X-Ray Computed"[Mesh] |     |                 |
|-------------|--------------------------|--------------------------------------|-----|-----------------|
| <u>Edit</u> |                          |                                      |     |                 |
| Builder     |                          |                                      |     |                 |
|             | All Fields               | Patient Positioning"[Mesh]           | 0   | Show index list |
| AND 🗸       | All Fields               | Tomography, X-Ray Computed"[Mesh]    | 0   | Show index list |
| AND 🗸       | All/Fields               |                                      | • • | Show index list |
| Search      | or Add to history        |                                      |     |                 |

• Vi får 397 hits på vores søgning

| Publiced.gov<br>US National Library of Medicine<br>National Institutes of Health                                                                               | PubMed       ("Patient Positioning"[Mesh]) AND "Tomography, X-Ray Computed"[Mesh]         RSS       Save search         Advanced                                                                                                    |                                                                |
|----------------------------------------------------------------------------------------------------|----------------------------------------------------------------------------------------------------|----------------------------------------------------------------|
| Article types<br>Clinical Trial<br>Review<br>Customize                                                                                                    | Display Settings:       Summary, 20 per page, Sorted by Recently Added       Send to:          Results:       1 to 20 of 397       <       First < Prev                                                                                                    | Filter y<br>All                                                |
| Text availability<br>Abstract<br>Free full text<br>Full text<br>Publication dates<br>5 years<br>10 years<br>Custom range<br>Species<br>Humans<br>Other Animals | <ul> <li>Positional obstruction of the superior mesenteric artery by an intra-aortic balloon pump placed</li> <li>through subclavian artery approach.</li> <li>Tabit CE, Onsager DR, Kim GH, Jeevanandam V, Fedson SE.</li> <li>Circ Heart Fail. 2014 Sep;7(5):864-7. doi: 10.1161/CIRCHEARTFAILURE.114.001463. No abstract available.</li> <li>PMID: 25228321 [PubMed - indexed for MEDLINE]</li> <li>Related citations</li> <li>Effective radiation dose and eye lens dose in dental cone beam CT: effect of field of view and angle</li> <li>of rotation.</li> <li>Pauwels R, Zhang G, Theodorakou C, Walker A, Bosmans H, Jacobs R, Bogaerts R, Horner K; SEDENTEXCT Project Consortium.</li> <li>Br J Radiol. 2014 Oct;87(1042):20130654. doi: 10.1259/bjr.20130654.</li> </ul> | Re<br>New f<br>Try the<br>Sort b<br>43 fre<br>Centr.<br>MRI au |
| <u>Clear all</u><br>Show additional filters                                                                                                    | <ul> <li><u>Patient-specific positioning guides versus manual instrumentation for total knee arthroplasty: an</u></li> <li><u>intraoperative comparison.</u></li> <li>Kassab S, Pietrzak WS.</li> <li>J Surg Orthop Adv. 2014 Fall;23(3):140-6.</li> </ul>                                                                                                    | Optimi<br>for pat<br>Use of<br>motion                          |

### Filtre

• Man kan afgrænse sin søgning yderligere v.h.a. 'filters'

| CDI Resources                             |                                                                                                    |                                                                                 |
|-------------------------------------------|----------------------------------------------------------------------------------------------------|---------------------------------------------------------------------------------|
| Pub Med.gov                               | PubMed V ("Patient Positioning"[Me                                                                                                    | eshi) AND "Tomography, X Ray Computed"[Meshi                                    |
| US National Library of Medicine           |                                                                                                    | eshiji Alvo Tomography, A-Ivay Computed [meshij]                                |
| National Institutes of Health             | RSS Save search Ad                                                                                                    | dvanced                                                                         |
| Article types<br>Clinical Trial<br>Review | Display Settings: ⊙ Summary, 20 per pag<br>Results: 1 to 20 of 397                                                                                                    | ige, Sorted by Recently Added <u>Send to:</u>                                   |
| Customize                                 |                                                                                                    |                                                                                 |
| Text availability                         | Positional obstruction of the superior                                                                                                    | ior mesenteric artery by an intra-aortic balloon pump placed                    |
| Abstract                                  | <ol> <li>through subclavian artery approach</li> </ol>                                                                                                    | <u>h.</u>                                                                       |
| Free full text                            | Tabit CE, Onsager DR, Kim GH, Jee                                                                                                    | evanandam V, Fedson SE.                                                         |
| Full text                                 | Circ Heart Fail. 2014 Sep;7(5):864-7. doi:                                                                                                    | : 10.1161/CIRCHEARTFAILURE.114.001463. No abstract available.                   |
| Publication dates                         | PMID: 25228321 [PubMed - indexed for M                                                                                                    | MEDLINE]                                                                        |
| 5 years                                   | Related citations                                                                                                    |                                                                                 |
| 10 years                                  | _                                                                                                    |                                                                                 |
| Custom range                              | Effective radiation dose and eye ler                                                                                                    | ins dose in dental cone beam CT: effect of field of view and angl               |
| Consistent                                | 2. <u>of rotation.</u>                                                                                                    |                                                                                 |
| Species                                   | Pauwels R, Zhang G, Theodorakou                                                                                                    | C, Walker A, Bosmans H, Jacobs R, Bogaerts R, Horner K;                         |
| Other Animals                             | SEDENTEXCT Project Consortium.                                                                                                    | 4. doi: 40.4350/biz 30430654                                                    |
| Outer / Annuals                           | BI J Radiol. 2014 Oct,87(1042).20130654.                                                                                                    | 4. dol. 10. 1259/bj1.20130654.                                                  |
| Clear all                                 | Related citations                                                                                                    |                                                                                 |
| Show additional filters                   | <ul> <li>Patient-specific positioning guides visual intraoperative comparison.</li> <li>Kassab S, Pietrzak WS.</li> <li>J Surg Orthop Adv. 2014 Fall;23(3):140-6.</li> <li>PMID: 25153812 [PubMed - indexed for M Related citations</li> </ul> | versus manual instrumentation for total knee arthroplasty: an<br>).<br>MEDLINE] |

### Filtre

- Her afgrænses til 'review' altså oversigtsartikler. Vores søgeresultat er nu 43 artikler.
- OBS at vi nu har filtre slået til også på fremtidige søgninger.

| S NCBI Resources                                                 | ☑ How To ☑               |                                                                                                    |
|------------------------------------------------------------------|--------------------------|----------------------------------------------------------------------------------------------------|
| Pub Med an                                                       | DubMod                   |                                                                                                    |
| run meu.gov                                                      | Publied                  | ["Patient Positioning"[Mesh]) AND "Tomography, X-Ray Computed"[Mesh]]                                                           |
| US National Library of Medicine<br>National Institutes of Health |                          | RSS Save search Advanced                                                                                                    |
| Article types<br>✓ Review                                        | clear <u>Display</u> \$  | attings: <sup> </sup>                                                                                                    |
| Customize                                                        | Results                  | 1 to 20 of 43 << First < Prev Page 1 of 3 Next > Last:                                                                          |
| Text availability                                                | V O                      |                                                                                                    |
| Abstract                                                         | Filters                  | activated: Review. <u>Clear all</u> to show 397 items.                                                                          |
| Free full text                                                   |                          | ing of radial wrist pain. I Imaging modalities and anatomy                                                                      |
| Full text                                                        |                          |                                                                                                    |
| Dublication dates                                                | ·· Lee i                 | KK, GHIHUI JF, NY AVV, WOHY CVV.<br>Ial Radial 2014 June (2/6):742-24, dai: 40.4007/200256-044.4040-7, Enub 2014 Mar 5, Paulaus |
| Publication dates                                                | Skele                    | al Radiol. 2014 Juli,43(6).713-24. doi: 10.1007/s00256-014-1840-7. Epub 2014 Mar 5. Review.                                     |
| 5 years                                                          | PMID                     | 24595440 [PubMed - Indexed for MEDLINE]                                                                                         |
| 10 years                                                         | Relate                   | <u>a chauons</u>                                                                                                    |
| Custom range                                                     |                          |                                                                                                    |
| Species                                                          |                          | opasty and vertebroplasty.                                                                                                    |
| Humans                                                           | <ol> <li>Teys</li> </ol> | sédou S, Saget M, Pries P.                                                                                                    |
| Other Animals                                                    | Ortho                    | o Traumatol Surg Res. 2014 Feb;100(1 Suppl):S169-79. doi: 10.1016/j.otsr.2013.11.005. Epub 2014 Jan 7.                          |
| Other Animals                                                    | Revie                    | W.                                                                                                    |
| <u>Clear all</u>                                                 | PMID<br><u>Relate</u>    | 24406028 [PubMed - indexed for MEDLINE]<br>ad citations                                                                         |
| Show additional filters                                          | _                        |                                                                                                    |
|                                                                  | Surg                     | ery for slipped capital femoral epiphysis in adolescents.                                                                       |
|                                                                  | 2                        |                                                                                                    |

#### Det sidste om MeSH

• Man kan også gå direkte i MeSH databasen fra PubMed's forside og søge

| S NCBI Resources 🗹                                                               | ) How To 🖸                                                                     |                                                                                                    |                                                           | bnc1 <u>My NCBI</u> Sign                                                                                                    |
|----------------------------------------------------------------------------------|--------------------------------------------------------------------------------|----------------------------------------------------------------------------------------------------|-----------------------------------------------------------|----------------------------------------------------------------------------------------------------|
| Publiced.gov<br>US National Library of Medicine<br>National Institutes of Health | PubMed  Advanced                                                               |                                                                                                    |                                                           | Search                                                                                                    |
| Filters removed.                                                                 | PubMed<br>PubMed comprises m<br>MEDLINE, life science<br>text content from Pub | ore than 24 million citations for biomedical literature from<br>a journals, and online books. Citations may include links to full-<br>Med Central and publisher web sites. | PubMed<br>Featured co<br>Regulating ribo<br>RNA regulon n | COMMONS<br>Part - Dec 26, 2014<br>proment - Dec 26, 2014<br>proposed<br>proposed<br>pr |
| Using PubMed                                                                     |                                                                                | PubMed Tools                                                                                                    | More Reso                                                 | urces                                                                                                    |
| PubMed Quick Start Guide                                                         | 2                                                                              | PubMed Mobile                                                                                                    | MeSH Databa                                               | <u>se</u>                                                                                                    |
| Full Text Articles                                                               |                                                                                | Single Citation Matcher                                                                                                    | Journals in NC                                            | <u>BI Databases</u>                                                                                                    |
| PubMed FAQs                                                                      |                                                                                | Batch Citation Matcher                                                                                                    | <u>Clinical Trials</u>                                    |                                                                                                    |
| PubMed Tutorials                                                                 |                                                                                | Clinical Queries                                                                                                    | E-Utilities (API                                          | 1                                                                                                    |
| New and Noteworthy                                                               |                                                                                | Topic-Specific Queries                                                                                                    | LinkOut                                                   |                                                                                                    |

### Den 'direkte søgning' i MeSH

• Man er nu i MeSH databasen og kan indtaste sit søgeord.

| S NCBI Resources | ☑ How To ☑               |                                                          | bnc1 N                                           |
|------------------|--------------------------|----------------------------------------------------------|--------------------------------------------------|
| MeSH             | MeSH V<br>Limits Advance | ed                                                       | Search                                           |
|                  |                          | MeSH                                                     |                                                  |
|                  |                          | MeSH (Medical Subject Headings) is the NLM controlled vo | ocabulary thesaurus used for indexing articles f |
| Using MeSH       |                          | More Resources                                           |                                                  |
| Help             |                          | <u>E-Utilities</u>                                       |                                                  |
| <u>Tutorials</u> |                          | NLM MeSH Homepage                                        |                                                  |

#### Mere om MeSH

- Eksempler på forskellige søgemåder og antal hits de giver:
- Asthma AND obesity Fritekst = 2190 hits
- Asthma AND obesity MeSH = 998 hits
- Asthma AND obesity Majr = 561 hits

- PubMed giver mulighed for at gemme en søgning og få nye artikler tilsendt, der matcher søgningen
- Man skal oprette en 'konto' ved NCBI

| ら NCBI Resources 🖸 How To 🗹                                      |                                                                                                    | Sign in to NCBI                                                                                                    |  |
|------------------------------------------------------------------|----------------------------------------------------------------------------------------------------|----------------------------------------------------------------------------------------------------|--|
| US National Library of Medicine<br>National Institutes of Health | ✓<br>Advanced                                                                                                    | Search                                                                                                    |  |
| Pu                                                               | JbMed<br>Med comprises more than 24 million citations for biomedical literature from                                                         | PubMed Commons                                                                                                    |  |
| MED                                                              | DLINE, life science journals, and online books. Citations may include links to full-<br>content from PubMed Central and publisher web sites. | Featured comment - Dec 26, 2014<br>Regulating ribosome recruitment? I Shatsky critiques proposed<br>RNA regulon mechanism. <u>1.usa.gov/1zfZekD</u> |  |
| Using PubMed                                                     | PubMed Tools                                                                                                    | More Resources                                                                                                    |  |
| PubMed Quick Start Guide                                         | PubMed Mobile                                                                                                    | MeSH Database                                                                                                    |  |
| Full Text Articles                                               | Single Citation Matcher                                                                                                    | Journals in NCBI Databases                                                                                                    |  |
| PubMed FAQs                                                      | Batch Citation Matcher                                                                                                    | <u>Clinical Trials</u>                                                                                                    |  |
| PubMed Tutorials                                                 | Clinical Queries                                                                                                    | E-Utilities (API)                                                                                                    |  |
| New and Noteworthy                                               | Topic-Specific Queries                                                                                                    | LinkOut                                                                                                    |  |

- Hvis man ikke har en konto klikker man på 'Register for an NCBI account' og følger vejledningen på følgende side.
- Har man en konto skriver man passwords ind/i felterne

| Sign in to NCBI                                                   | My NCBI retains user information and database preferences to provid<br>services for many NCBI databases.                                                                                                    |
|-------------------------------------------------------------------|----------------------------------------------------------------------------------------------------|
| Sign in with                                                      | You Tube My NCBI Overview                                                                                                    |
| Google NH Login R Commons                                         | My NCBI features include:                                                                                                    |
| See more 3rd party sign in options                                | <ul> <li>Save searches &amp; automatic e-mail alerts</li> <li>Display format preferences</li> <li>Filter options</li> <li>My Bibliography &amp; NIH public access policy compliance</li> </ul>                                            |
| OR /                                                              | <u>SciENcy</u> : a researcher biosketch profile service                                                                                                    |
|                                                                   | Recent activity searches & records for 6 months                                                                                                    |
| Sign in directly to NCBI                                          | LinkOut, document delivery service & outside tool selections                                                                                                    |
| Password                                                          | NIH funded investigator?                                                                                                    |
| Keep me signed in Sign In                                         | Extramural NIH-funded investigators looking for NIH Public Access C<br>can sign in with either "eRA Commons" or "NIH Login". Use your eRA<br>credentials on the subsequent sign in page. Once signed in, navigate<br>Bibliography section |
| Forgot NCBI username or password?<br>Register for an NCBI account | Documentation for using these features is located in the <u>Managing Co</u><br><u>NIH Public Access Policy</u> section of the NCBI Help Manual.                                                                                           |
|                                                                   | Information about the NIH Public Access Policy is located at<br>http://publicaccess.nih.gov.ez.statsbiblioteket.dk:2048.                                                                                                    |
|                                                                   | Account Troubleshooting FAQ                                                                                                    |
|                                                                   | Expired email confirmation link message                                                                                                    |

• Det fremgår af øverste 'bjælke' om man er logget ind

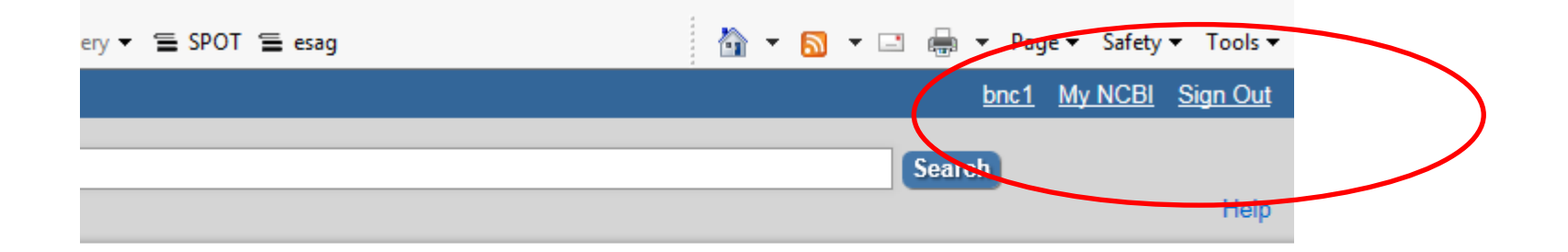

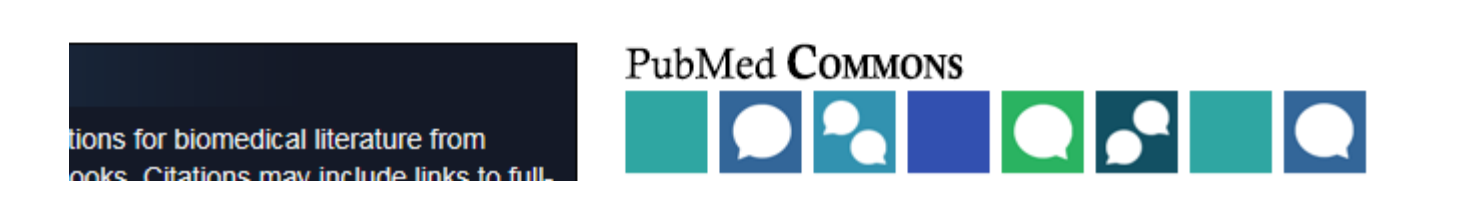

- Du kan gemme en søgning fra siden 'advanced' som indeholder søgehistorien.
- Klik på 'nummertegnet' ud for den søgning du vil gemme.
- Vælg ' Save in My NCBI'

|                     | <u>#21</u>         | Adu              | Search ( Asum   | a [maji]) AND Obesity [maji]                                                 | <u>1 0C</u>   |
|---------------------|--------------------|------------------|-----------------|------------------------------------------------------------------------------|---------------|
|                     | <u>#20</u>         | Add              | Search ("Asthm  | a"[Mesh]) AND "Obesity"[Mesh]                                                | <u>998</u>    |
|                     | <u>#17</u>         | Add              | Search asthma   | AND obesity                                                                  | <u>2190</u>   |
|                     | <u>#16</u>         | Add              | Search ("Patien | t Positioning"[Mesh]) AND "Tomography, X-Ray Computed"[Mesh] Filters: Review | <u>43</u>     |
|                     | #14 AND in builder |                  |                 | aphy, X-Ray Computed"[Mesh]                                                  | <u>308128</u> |
|                     | <u>#6</u>          | #6 OR in builder |                 | Positioning"[Mesh]                                                           | 2383          |
|                     | <u>#1</u>          | NOT in builder   |                 | patient positioning                                                          | <u>1351</u>   |
|                     |                    | Delete from hist | tory            |                                                                              |               |
|                     |                    | Show search re   | sults           |                                                                              |               |
| Show search details |                    | etails           |                 |                                                                              |               |
| >                   | Literature         | Save in My NCE   | BI              |                                                                              |               |

• Det er muligt at gemme søgningen og få nye resultater tilsendt, efterhånden som artiklerne bliver registreret i PubMed

My NCBI » Saved Search Settings

Save Search successful.

| Name of saved search:                  | ("Patient Positioning"[Mesh]) AND "Tomo     | g 😒           |
|----------------------------------------|---------------------------------------------|---------------|
| Search terms: ("Pat                    | tient Positioning"[Mesh])                   | ~             |
| Compu                                  | "Tomograpny, X-Ray<br>ited"[Mesh]           | $\sim$        |
|                                        | <u>Test se</u>                              | arch terms    |
| Filters: Review                        |                                             |               |
|                                        |                                             |               |
| E-mail: bnc@statsbiblic                | oteket.dk ( <u>change</u> )                 |               |
| Nould you like e-mail up               | odates of new search results?               |               |
| <ul> <li>Yes, please.</li> </ul>       |                                             |               |
| Frequency:                             | Monthly V                                   |               |
| Which day?                             | the first Saturday                          |               |
| Formats:                               |                                             |               |
| Report format. Sur                     | nmary 🗸                                     |               |
| Number of items:<br>Send at most: 5 it | ems V Send even when there aren't ar        | iy new result |
| Any text you want to be                | added at the top of your e-mail (optional): |               |
|                                        |                                             | $\sim$        |
| L                                      |                                             |               |
| Save                                   | Cancel Delete                               |               |

### Citationssøgning i Web of Science

- Tredje 'ben' i vores søgestrategi var at se på referencer og citationer.
- Referencerne findes i slutningen af artiklerne.
- Citationerne kan findes i Web of Science.

| WEB OF SCIENCE                                                           |         |            |
|--------------------------------------------------------------------------|---------|------------|
| Search Web of Science <sup>™</sup> Core Collection ✓                     |         | Му         |
| Basic Search    Example: oil spill* mediterranean    + Add Another Field | Topic ~ | Welcome to |
| TIMESPAN  All years  From 1900 to 2015  MORE SETTINGS                    |         |            |

• Web of Science er en tværvidenskabelige database (dækker alle fagområder)

#### Web of Science

- Udgangspunktet er en allerede kendt artikel: "Individualized positioning for maximum heart protection during breast irradiation" af Varga Z
- I dette eksempel søger vi på et par ord fra titlen og første forfatter

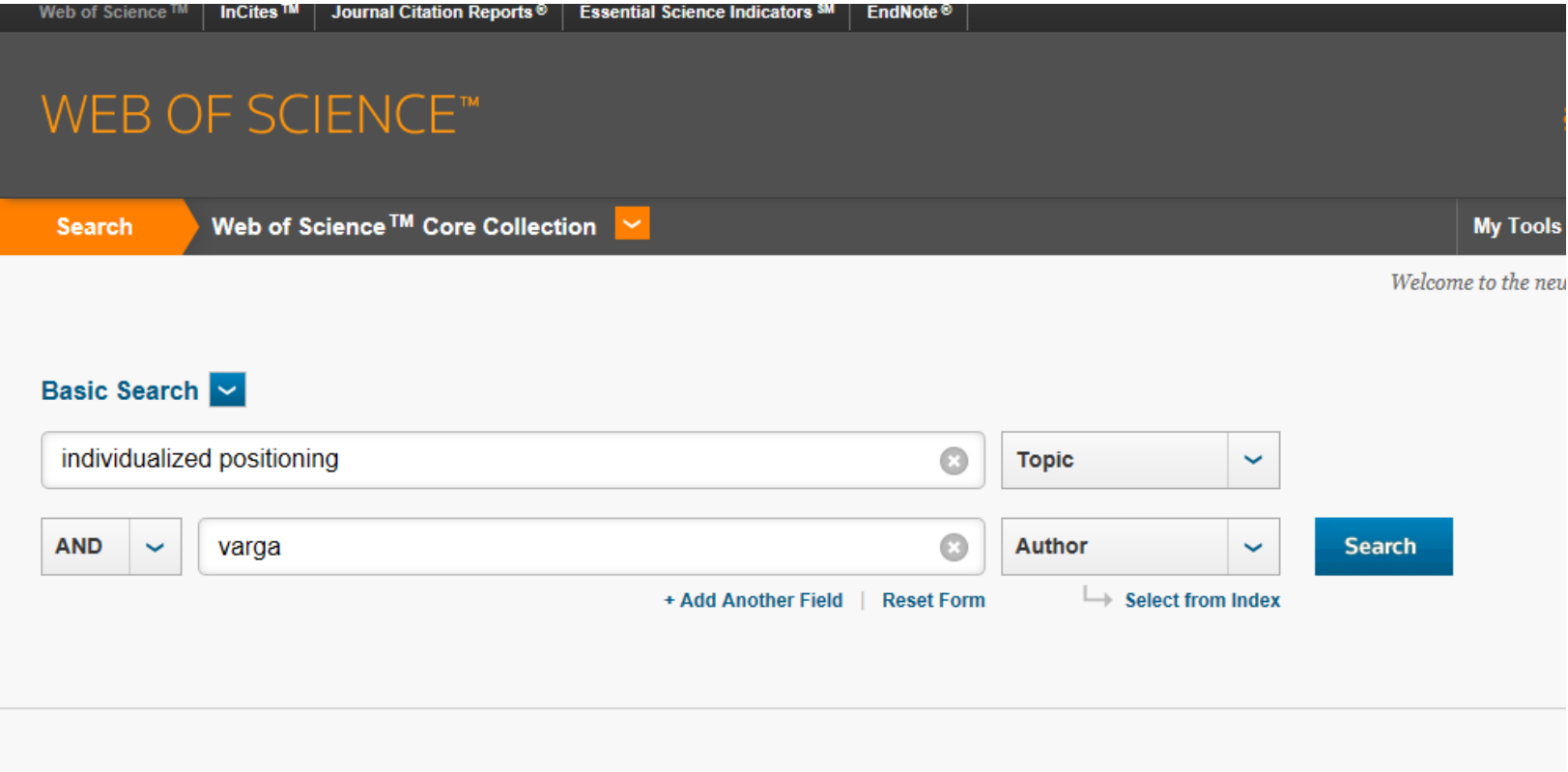

#### Web of Science

• Ved at klikke på tallet 2, vises de artikler, hvis litteraturliste henviser til Varga's artikel

| Search                                                                              | My 1                                                                                                    | Tools 🔻 Search History Marked List              |
|-------------------------------------------------------------------------------------|----------------------------------------------------------------------------------------------------|-------------------------------------------------|
| <b>Results: 1</b><br>(from Web of Science Core Collection)                          | Sort by: Publication Date newest to oldest 🗸                                                                                                    | ✓ Page 1 of 1 ▶                                 |
| You searched for: TOPIC:<br>(individualized positioning) AND<br>AUTHOR: (varga)More | □ Select Page 🔂 Save to EndNote online 🗸 Add to Marked List                                                                                                    | E Analyze Results<br>III Create Citation Report |
|                                                                                     | 1. Individualized positioning for maximum heart protection during breast irradiation                                                                                  | Times Cited: 2                                  |
| Refine Results                                                                      | By: <u>Varga</u> , Zoltan; Cserhati, Adrienn; Rarosi, Ferenc; et al.<br>ACTA ONCOLOGICA Volume: 53 Issue: 1 Pages: 58-64 Published: JAN 2014<br>AU Link View Abstract | Collection)                                     |
| Search within results for                                                           | □ Select Page Save to EndNote online ✓ Add to Marked List                                                                                                    |                                                 |
| Web of Science Categories                                                           | Sort by: Publication Date newest to oldest 🖌 Show: 10 per page 🗸                                                                                                    | A Page 1 of 1     A                             |
| ONCOLOGY (1)                                                                        | 1 records matched your query of the 57,228,704 in the data limits you selected.                                                                                       |                                                 |
| Refine                                                                              |                                                                                                    |                                                 |
| Document Types 🔹                                                                    |                                                                                                    |                                                 |